## Zusätzliches Postfach in der Work App einbinden

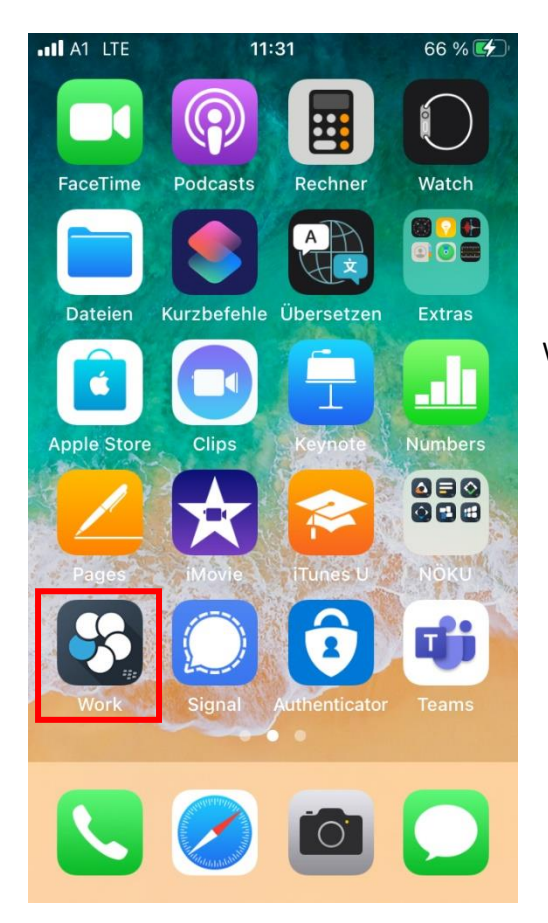

66 % 💕 Q  $\overline{\mathbf{V}}$ 8  $\sim$ E-Mail Kalender Kontakte Aufgaben **\_**] ≡ Notizen Dokumente Browser Apps -1 <u>ای</u>  $\diamond$ • QR-Code **UEM** Client Edit NOEKUPasswo... \$ ╉

Work App öffnen

- 1. NÖKU Symbol antippen
- 2. Zahnradsymbol (links unten) auswählen

| <ul> <li>■ UEM Client III LTE 11:31</li> <li>66 % III</li> </ul> |                                       |
|------------------------------------------------------------------|---------------------------------------|
| Fertig Einstellungen                                             |                                       |
| ALLGEMEIN                                                        |                                       |
| Info                                                             |                                       |
| Highlights neuer Funktionen                                      |                                       |
| Kennwort ändern >                                                |                                       |
| Konto >                                                          | In den Einstellungen E-Mail auswahle  |
| ANWENDUNGSEINSTELLUNGEN                                          |                                       |
| E-Mail                                                           |                                       |
| 🖬 Kalender >                                                     |                                       |
| e Kontakte                                                       |                                       |
| Doks >                                                           |                                       |
| B Launcher >                                                     |                                       |
| UEM Client III LTE 11:31 66 %                                    |                                       |
| Geteilte Postfächer                                              |                                       |
|                                                                  |                                       |
| APP-SYMBOL                                                       |                                       |
|                                                                  | Hier auf "Geteilte Postfächer" tippen |
| MAIL-INFORMATIONEN UND -LISTEN                                   |                                       |
| Unterhaltungsansicht                                             |                                       |
| Signatur Gesendet über BlackB >                                  |                                       |
| Benutzer-Tag bei der Bear                                        |                                       |
|                                                                  |                                       |
| Automatisch wechseln Neuere >                                    |                                       |
| Automatisch wechseln Neuere > Mich automatisch auf Bcc           |                                       |

| <ul> <li>✓ UEM Client III LTE 11:31</li> <li>66 % €</li> </ul>                                                                                         |                                                     |
|----------------------------------------------------------------------------------------------------|-----------------------------------------------------|
| Freigegebene Postfächer +                                                                                                    |                                                     |
| support@noeku.at                                                                                                    | Auf das + Symbol (rechts oben) tippen               |
| <ul> <li>■ UEM Client III LTE 11:31</li> <li>66 % </li> <li>Curück Kontodetails Fertig</li> <li>INFORMATIONEN ZUM MAILKONTO</li> <li>E-Mail</li> </ul> |                                                     |
|                                                                                                    | E-Mailadresse eintippen und mit "Fertig" bestätigen |
| qwertzuiopü<br>asdfghjklöä                                                                                                    |                                                     |
| ↔ yxcvbnm ⊗                                                                                                    |                                                     |
| 123 🤤 🔮 Leerzeichen ← J                                                                                                    |                                                     |

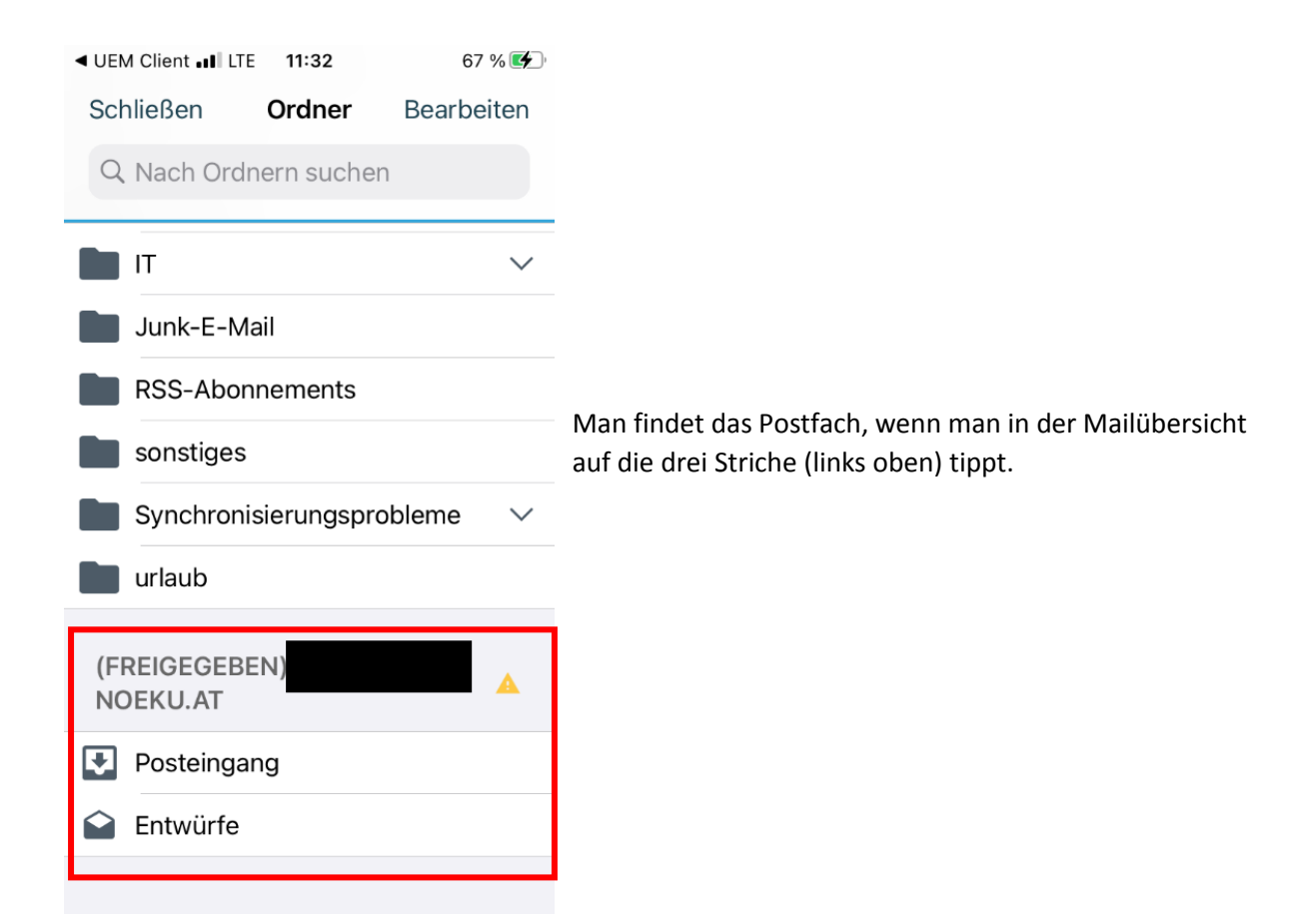